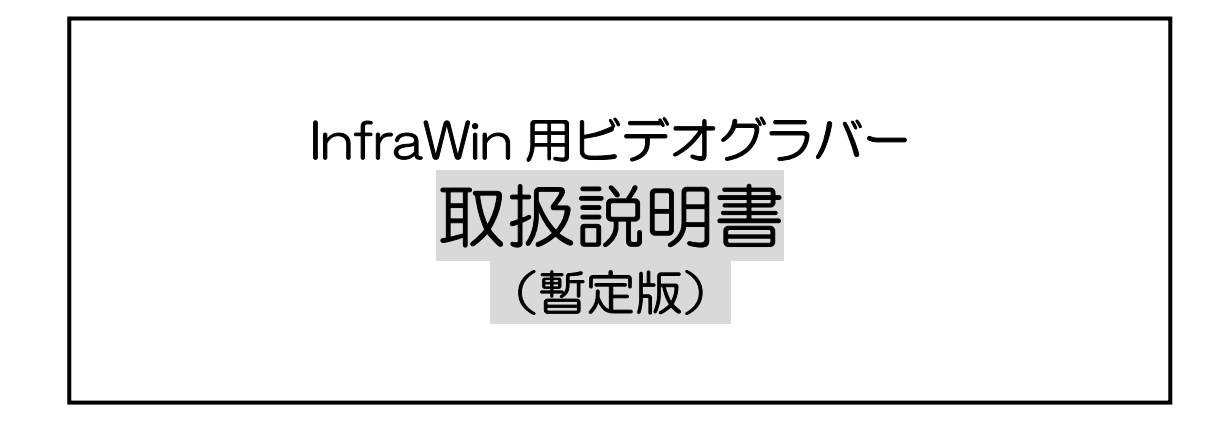

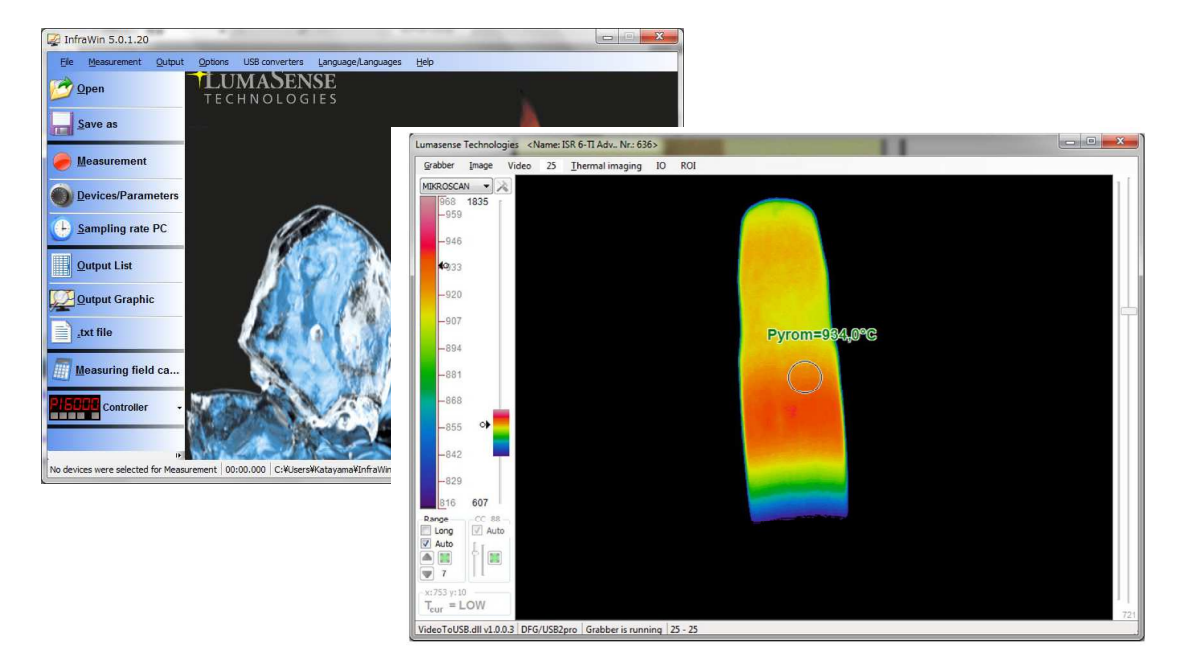

- ご連絡 -本取扱説明書は、ISR6-Tiの抜粋です。 ビデオグラバー専用の取扱説明書は現在ありません。 後日、作成してお送りします。ご了承下さい。

山里産業株式会社

パイロメータ営業部 〒221-0063 横浜市神奈川区立町 6−1 ANNI 横浜 EAST4 階 Tel : 045(438)1191 Fax : 045(438)1192

## 1. InfraWin でのサーマルイメージ操作

PC と InfraWin5 ソフトウェア (バージョン 5.0.1.45 以降)を使用して、熱画像測定に関する操作を行うこ とができます。

1.1 ビデオグラバーのドライバーインストール サーマルイメージ像を表示するために、ビデオグラバーのドライバーを予めインストールする必要があります。

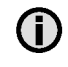

ISR6-Tiは、ビデオグラバーとビデオケーブルの組み合わせで校正しています。 別のグラバーや長さの異なるビデオケーブルを使用する場合は、本体と一緒に校正を ご依頼ください。

 $\label{eq:linear} \begin{array}{l} \mbox{InfraWin CD } \mbox{L} \mbox{D} \mbox{E} \mbox{S} \mbox{S} \mbox{InfraWin CD } \mbox{E} \mbox{S} \mbox{S} \$ 

本ドライバーは、LumaSenseのWebサイトからもダウンロードすることができます。 http://info.lumasenseinc.com/DownloadRequests\_English.html

インストールは、以下の手順で行います。

1."drvInstall.exe を実行すると、次のウィンドウが表示されます。

| Driver Installation Wizard |                                                                                                  |
|----------------------------|--------------------------------------------------------------------------------------------------|
| IC WDM V2U                 | Connect Devices!                                                                                 |
|                            | The wicard did not find any supported devices.<br>Please connect the devices you want to update. |
| www.theimagingsource.com   |                                                                                                  |
| MIMAGINGSOURCE             |                                                                                                  |
|                            | < Back Next > Cancel                                                                             |

2. グラバー付属の USB ケーブルで、PC とグラバーを接続します。

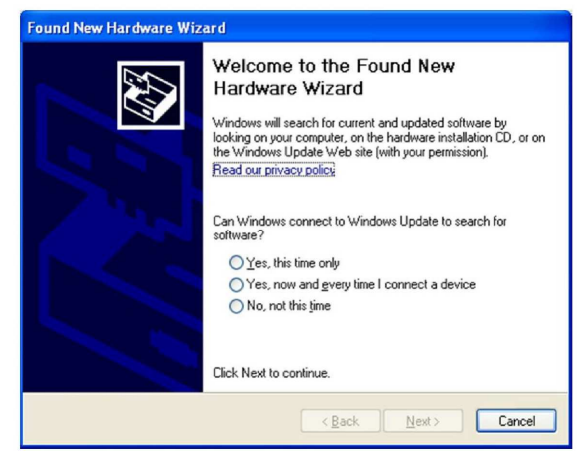

3.表示されるメッセージを無視して、インストールを行って下さい。

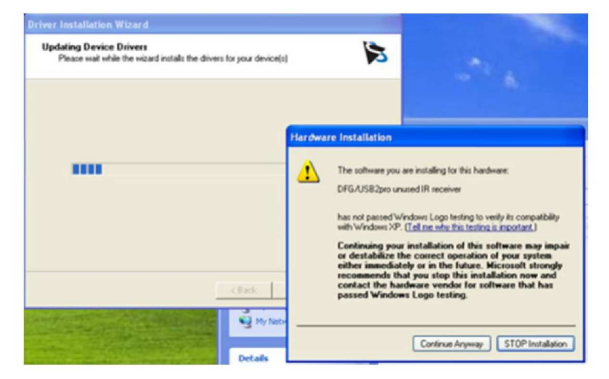

4.インストールを続行するには"Continue Anyway"をクリックしてください。インストールプロセス 数分かかることがあります。

正常にインストールされると次のようなウィンドウが表示されます。

| IC WDM V2U               | Installation completed                 |
|--------------------------|----------------------------------------|
| www.theimagingsource.com | Click on "Finish" to close this window |
|                          |                                        |

5. **"Finish"** をクリックします。

インストールが完了すると、InfraWin ソフトウェアでサーマルイメージ機能が使用できるようになります。

6.グラバーに ISR6-Ti のビデオケーブルを接続します。

7.RS485/USB 変換ケーブルを使用して、USB 経由で PC に ISR6- Ti を接続します。

1.2 InfraWin の画面切り替え

ビデオグラバーのドライバーのインストールが終わりましたら、InfraWin の画面において、以下のような手順で熱画像を表示することができます。

"Measurement" をクリックします

| Material (mat.txt)                                                                       |                                                                                                    |
|------------------------------------------------------------------------------------------|----------------------------------------------------------------------------------------------------|
| -                                                                                        |                                                                                                    |
| Emissivity $\varepsilon =$                                                               | 100.0 % Trans. τ = 100.0 %                                                                                                    |
| E-Ratio K =                                                                              | 1.000                                                                                                    |
| K: Auto. find                                                                            |                                                                                                    |
| <ul> <li>1-Channel temperature</li> <li>Ratio temperature</li> <li>Metal mode</li> </ul> | Warning threshold         0         %           Switch-off threshold         10         %                                                                                                    |
| Response time t90 =                                                                      | min.  Clear time tCL = OFF                                                                                                    |
| Unit                                                                                     | ● °C ○ °F ● max ◎ min                                                                                                    |
| New address                                                                              | 00 - New baud rate 19200 -                                                                                                    |
| Basic range [°C]<br>Sub range [°C]                                                       | 700 1800                                                                                                    |
| ma out                                                                                   | 0.20                                                                                                    |
| ut Out                                                                                   | U20 HIM +                                                                                                    |
| Measuring distance a =                                                                   | <b>63</b> mm                                                                                                    |
| The distance can be adjuste                                                              | a manuany at the pyrometer                                                                                                    |
| Configuration of display sec                                                             | quence:                                                                                                    |
|                                                                                          | E-Ratio K =<br>K: Auto, find<br>1-Channel temperature<br>Response time t90 =<br>Unit<br>New address<br>Basic range [°C]<br>Sub range [°C]<br>mA out out<br>Measuring distance a =<br>The distance can be adjusted |

画面の右上の"TV"をクリックすることで新しいウィンドウが開きます。

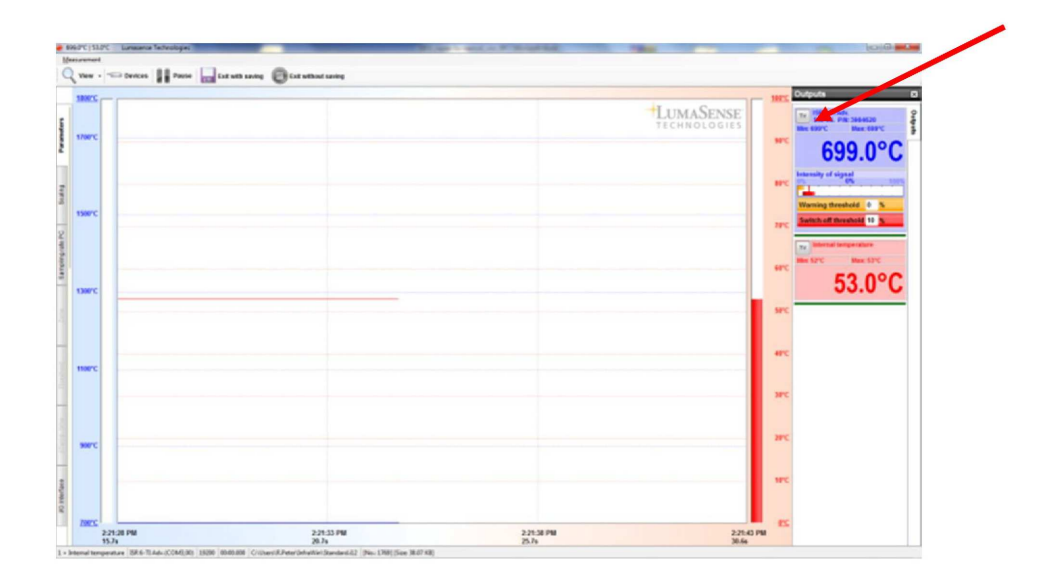

熱画像を含むウィンドウを開き、現在の設定を変更することができます。

| imasense T                                              | echnolo      | gies <n< th=""><th>lame: I</th><th>SR 6-TI Adv., Nr.: 63</th><th>6&gt;</th><th></th><th></th></n<> | lame: I   | SR 6-TI Adv., Nr.: 63   | 6>  |       |                                                                                                    |
|---------------------------------------------------------|--------------|----------------------------------------------------------------------------------------------------|-----------|-------------------------|-----|-------|----------------------------------------------------------------------------------------------------|
| Grabber                                                 | Image        | Video                                                                                              | 25        | <u>I</u> hermal imaging | IO  | ROI   |                                                                                                    |
| IKROSCAN<br>968<br>−959<br>−946<br><b>4</b> 933<br>−920 | 1835         |                                                                                                    |           | _ ,,                    |     |       |                                                                                                    |
| -907<br>-894                                            |              |                                                                                                    |           |                         |     |       | Pyrom=934,0°G                                                                                                    |
| -881<br>-868                                            |              |                                                                                                    |           |                         |     |       |                                                                                                    |
| -855<br>-842                                            | •            |                                                                                                    |           |                         |     |       |                                                                                                    |
| -829                                                    |              |                                                                                                    |           |                         |     |       | and the second second second second second second second second second second second second second second second |
| 816<br>Range                                            | 607<br>CC 88 | -                                                                                                  |           |                         |     |       |                                                                                                    |
| Auto                                                    |              |                                                                                                    |           |                         |     |       |                                                                                                    |
|                                                         | OW NO        |                                                                                                    | (115.0.2) | Cabharis ann            | ina | 25 25 |                                                                                                    |

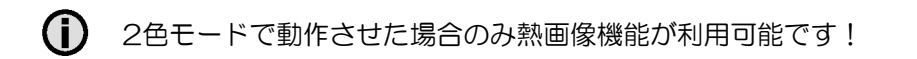